# VPN 安装使用手册

陕西省数据和政务服务中心

2025年3月

| VPN 使   | 用指南                                                                    | . 3                        |
|---------|------------------------------------------------------------------------|----------------------------|
| 1. 1.   | 文档目的                                                                   | 3                          |
| 1. 2.   | 文档使用范围                                                                 | . 3                        |
| Nindows | s PC 客户端使用说明                                                           | . 3                        |
| 2.1.    | Windows 客户端下载                                                          | . 3                        |
| 2. 2.   | 客户端安装                                                                  | .5                         |
| 2. 3.   | 用户登录                                                                   | 7                          |
| 2.4.    | 注意事项                                                                   | 9                          |
|         | VPN 使<br>1. 1.<br>1. 2.<br>Windows<br>2. 1.<br>2. 2.<br>2. 3.<br>2. 4. | <ul> <li>VPN使用指南</li></ul> |

目录

#### 1. VPN 使用指南

#### 1.1. 文档目的

此文档的目的是讲解如何使用深信服 VPN,深信服 VPN 客户端支持安装在 Windows/麒麟 (ARM、X86、MIPS、 LoongArch)/统信 (ARM、X86、MIPS、LoongArch)/Ubuntu 电 脑上,此文档只以 Windows 为例,国产化操作系统安装类似。

#### 1.2. 文档使用范围

具有互联网环境 PC 均可以登录此 VPN 进行 PC 端秦政通登录访问。

#### 2. Windows PC 客户端使用说明

#### 2.1. Windows 客户端下载

电脑本身使用过深信服 VPN 的则无需下载,直接进行 2.3 章节登录即可。

具备互联网环境的电脑,打开浏览器(推荐谷歌、火狐、 IE11、360安全浏览器),以谷歌浏览器为例,输入网址:

https://atrust-rj.qinzhengtong.cn

或

https://61.185.253.201

网址跳转后,若此时提示网站连接非私密,这是 https 类型的网站使用了私有的网站证书导致,对使用安全无影响,

# 点开<高级>后,再点击<继续前往>)。

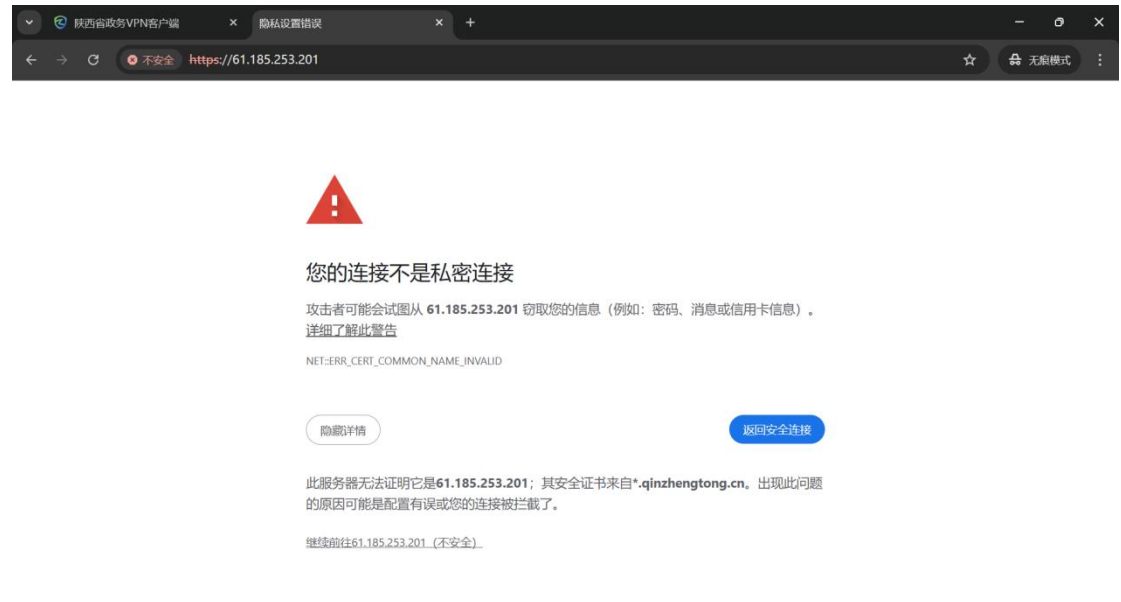

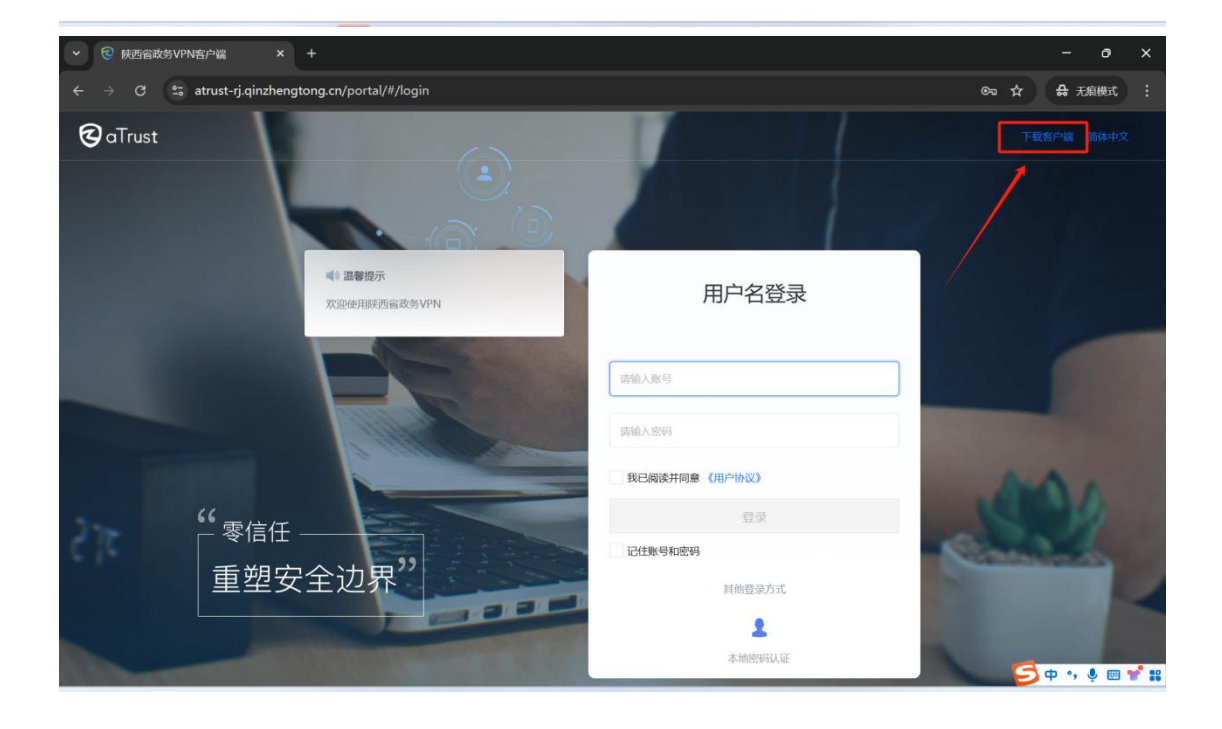

打开页面后,点击右上角的<下载客户端>,选择 Windows (国产化操作系统选择对应客户端下载即可),并点击<立 即下载>。

| 下载客户端<br><sub>同时支持 i</sub> OS, Android, macOS, Windows, Linux 版本 |                   |       |                    |                        |
|------------------------------------------------------------------|-------------------|-------|--------------------|------------------------|
| Windows客户購<br>本机                                                 | <b>译</b> macOS客户端 | 新新客户端 | UOS<br>YUOS<br>客户端 | <b>()</b><br>Ubuntu客户端 |
| 移动端                                                              | _                 |       |                    |                        |
| Android密户端                                                       | ios客户端            |       |                    |                        |

## 2.2.客户端安装

将安装包下载到电脑后,在浏览器的下载选项中,找到 该安装包,并点击安装包,无需修改安装名。

| <u>陕西省政务VPN客户端[https@atrust-rj.</u> 195 MB | × |
|--------------------------------------------|---|
| https://atrust-rj.qinzhengtong.cn          |   |
| 在文件夹中显示                                    |   |

😪 陕西省政务VPN客户端[https@atrust-rj.qinzhengtong.cn@443].exe

在安装界面,点击<立即安装>,等待进度条结束后安装 即完成,此时点击<关闭>即可。如安装失败,请尝试重新安 装。如仍旧失败,请联系管理员处理。

(Windows 系统下的固定安装路径为 C: \Program Files (x86) \Sangfor \aTrust \, 安装路径不可更改。)

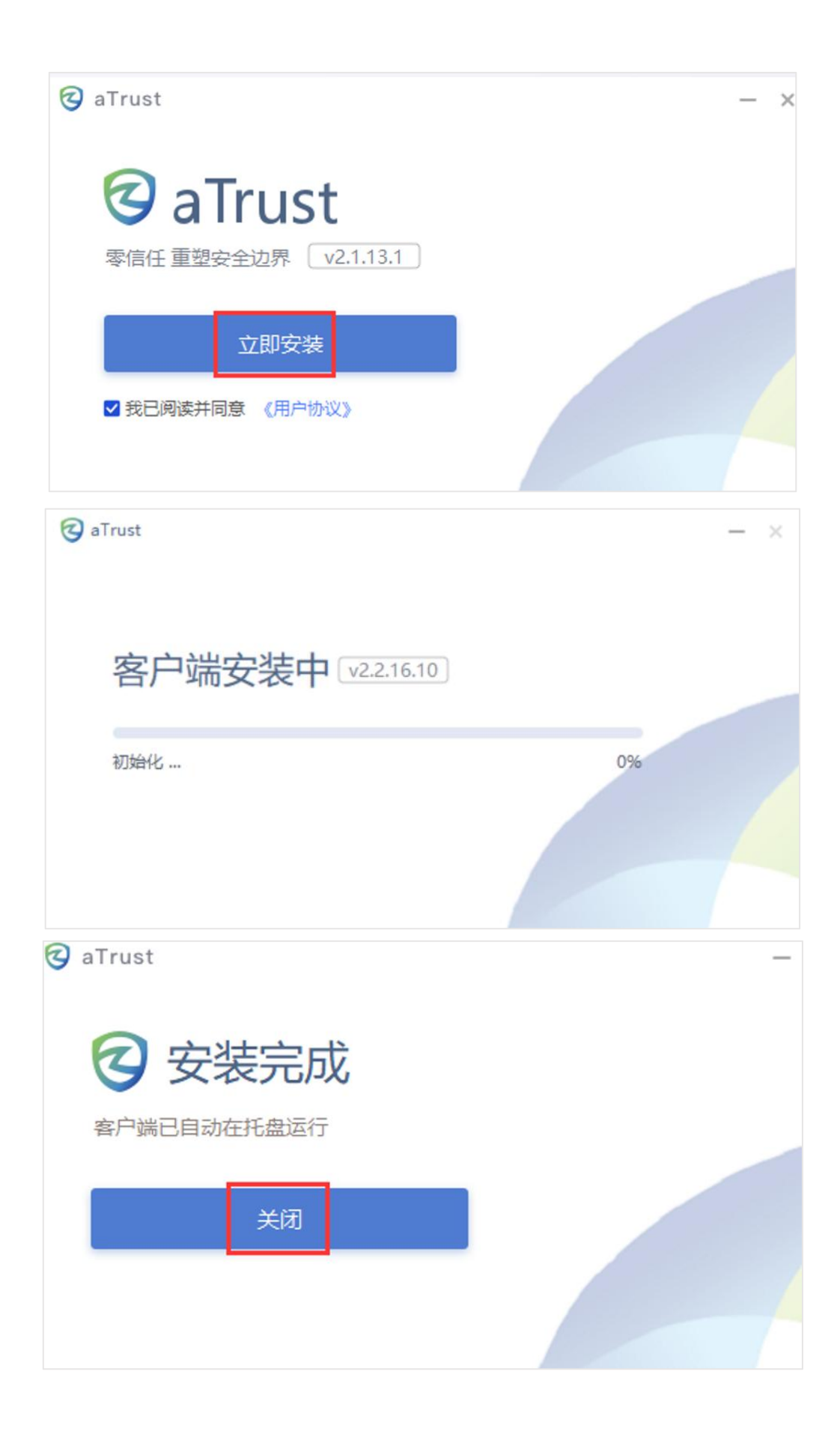

## 2.3. 用户登录

客户端安装成功后桌面会出现快捷方式,登录有两种方 式,客户端登录和浏览器登录均可,以下分别说明:

(1) 浏览器登录

输入网址:

https://atrust-rj.qinzhengtong.cn

或

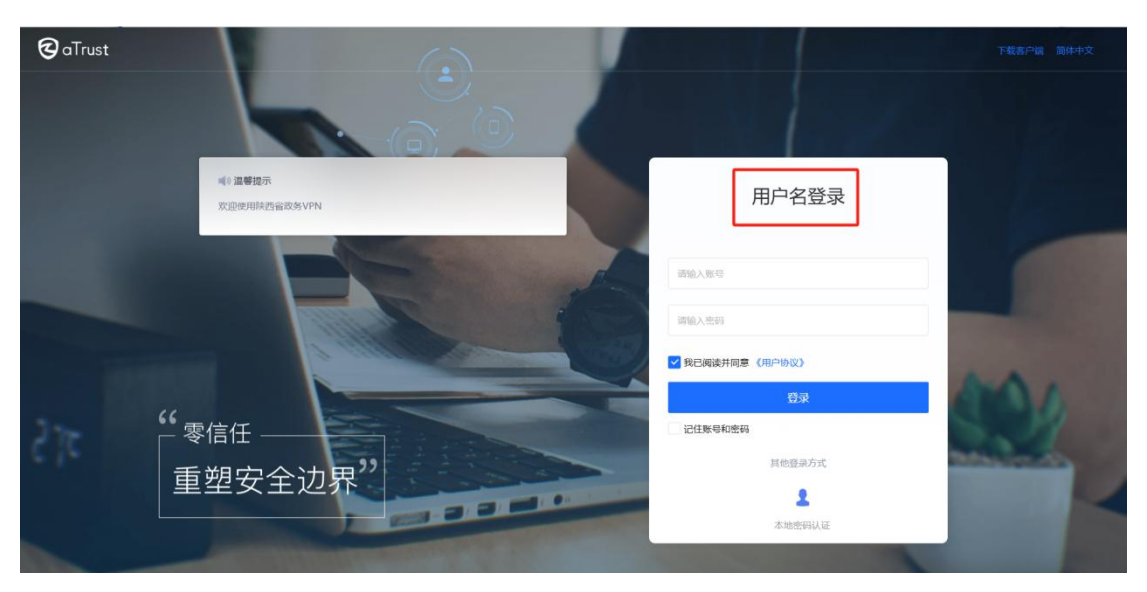

https://61.185.253.201,确保顶部为【用户名登录】。

(2) 客户端登录

双击桌面客户端图标打开应用,在未修改安装包名的情况下接入设置地址会自动代填,也可手动填写接入设置地址:

https://atrust-rj.qinzhengtong.cn/

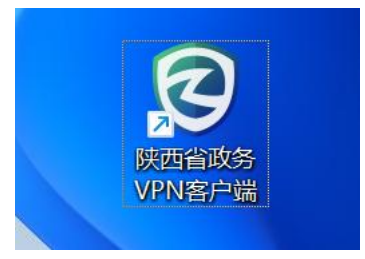

| <b>(</b><br>未登录      |                                                | - 🗆 X                                                                                 |
|----------------------|------------------------------------------------|---------------------------------------------------------------------------------------|
| ★<br>工作台<br>受全<br>设置 | 接入设置 https://atrust-rj.qinzhengtong.cn/ ⑦ 确定接入 |                                                                                       |
|                      | 实时防护: 2                                        | <ul> <li>○ 入网认证</li> <li>● 诊断修复</li> <li>● 日志搜集</li> <li>■ 更多操作</li> <li>Ξ</li> </ul> |

接入设置填写完成后,点击"确认接入",跳转登录界面,确保登录方式为"用户名登录",输入账号密码后点击登录。

| QQ<br>未登录       | ▲》温馨提示<br>欢迎使用陕西省政务VPN | ≒ - □ ×<br>用户名登录               |
|-----------------|------------------------|--------------------------------|
| して<br>工作台<br>设置 |                        | 诸输入账号                          |
|                 |                        | 请输入密码<br>✓ 我已阅读并同意《用户协议》<br>谷司 |
|                 |                        | 记住账号和密码                        |
|                 |                        | 其他登录方式                         |
| ≡               |                        | <b>上</b> 本地密码认证                |
|                 |                        | ● 诊断修复   ● 日志搜集   ■ 更多操作   三   |

账号密码输入正确点击登录会再输入手机短信验证码, 登录成功以后直接打开秦政通客户端登录即可。

#### 2.4. 注意事项

(1) VPN 客户端安装包可以直接发给其他用户安装登录,建议不修改客户端安装包名称,体验更佳;

(2) VPN 登录账密与秦政通账密一致,密码可在秦政通 内点击我的-设置-隐私和安全-修改密码;

(3) PC 端登录必须使用用户名登录,选择其他认证方式会提示账号密码错误。

(4) 连续输入密码错误 10 次, VPN 账号会被锁定, 5 分钟后自动解锁也可联系管理员登录服务端解锁;

(5)若出现某些业务无法访问的问题可使用客户端右下角资源诊断功能,排查是否权限或者网络问题导致无法访问;

| <b>11</b>      | 欢迎使用工作台 | ○ 2010 请输入应用名/描述/访问                 | — □ X  |
|----------------|---------|-------------------------------------|--------|
| <br>工作台        |         |                                     |        |
| <b>じ</b><br>安全 |         |                                     |        |
| <b>②</b><br>设置 |         |                                     |        |
|                |         | 未配置应用                               |        |
| =              |         |                                     |        |
|                | 实时防护: 🔽 | 3 入网认证  3 诊断修复  8 日志搜集  8 用户协议  7 a | aTrust |

(6)客户端安装过程中出现异常,可直接安装客户端诊断修复工具进行一键修复,修复完无报错再重新安装。

| 😵 诊断修复工具      |                                                                                                    | ≡ -        | × |
|---------------|----------------------------------------------------------------------------------------------------|------------|---|
| ▲<br>首页体检 T目鏡 | <b>修正</b><br><sup>(</sup> )<br><sup>(</sup> ) | 欢迎使用诊断修复工具 |   |
|               | <ul> <li>S统信息</li> <li>系统: Windows 10 2009 未加入域</li> <li>系统类型: 64位 IE版本: 11</li> <li>CPU信息: Intel(R) Core(TM) i5-10210U C</li> </ul>                                                                                                    |            |   |
|               | ⑦ 杀毒软件<br>深信服EDR 防病毒程序<br>Windows Defender                                                                                                    |            |   |